# EPSON

### PM-700C/600C/750C/2000C MJ-830C

USB インターフェイス対応 Macintosh 用 プリンタドライバ補足説明書

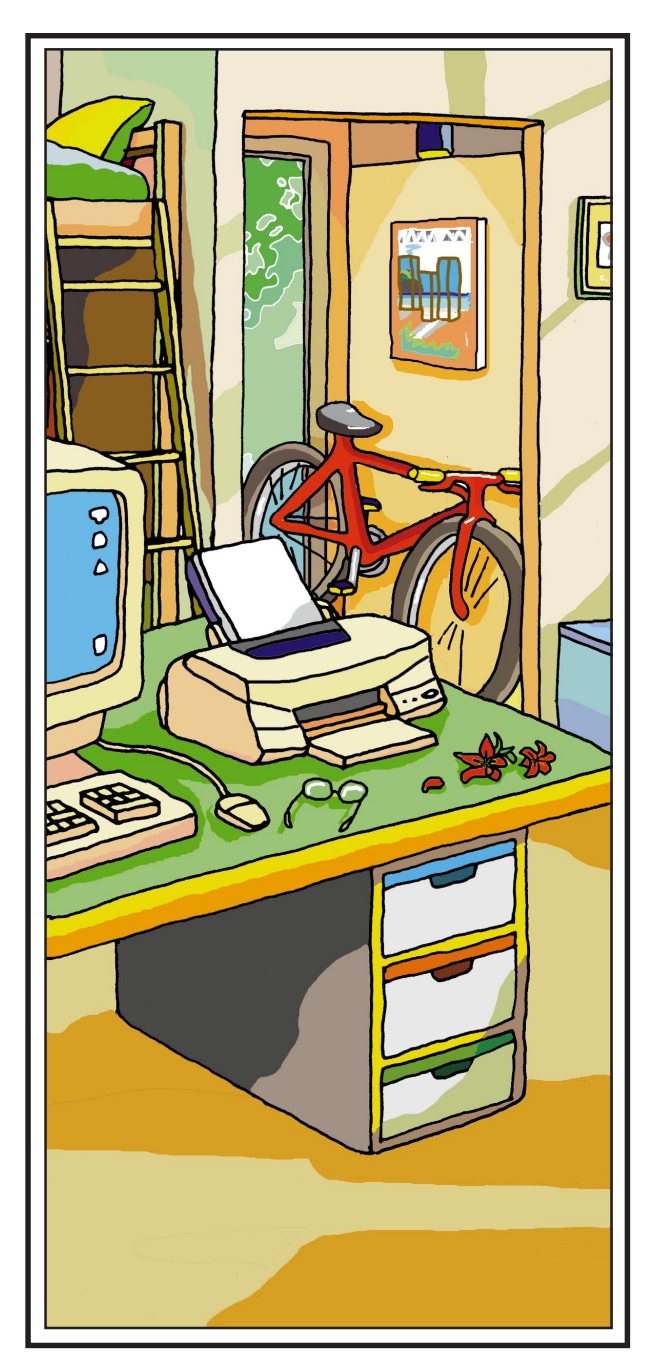

このプリンタドライバは、USB 変換ケーブル PRCB8 で接続された USB 対応の Macintosh からEPSONフォトマッハジェットプリンタを ご利用いただくためのプリンタドライバです。 本書では、このプリンタドライバを使用する ためのシステム条件やプリンタ添付のプリン タドライバとの違いなどについて説明してい ます。インストール方法や基本的な機能につ きましてはプリンタ添付のプリンタドライバ と同様です。プリンタ添付の取扱説明書を併 せてご覧ください。

USB 変換ケーブルPRCB8 に添付の取扱説明書は、 Windows での取り扱いについて記載されています。 Macintoshをご利用の方は、本書をお読みくださいます ようお願いいたします。

### もくじ

| インストールとプリンタドライバの選択       | 2 |
|--------------------------|---|
| システム条件                   | 2 |
| インストール方法                 | 2 |
| プリンタドライバの選択              | 3 |
| プリンタ添付版との相違点             | 4 |
| PM-750C/2000Cでは          | 4 |
| PM-700C/600C MJ-830Cでは   | 5 |
| プリンタ情報の取得(PM-750C/2000C) | 6 |
| PRCB8使用時の機能の制限について       | 7 |
| EPSON Monitor3について       | 8 |
| 新機能について (PM-750C/2000C)  | 9 |

-本書は、プリンタの近くに置いてご活用ください-

### インストールとプリンタドライバの選択

インストール手順、プリンタドライバの選択手順ともに、基本的にはプリンタ添付のプリンタド ライバと同様です。プリンタに添付の取扱説明書を併せてご覧ください。

#### システム条件

本プリンタドライバを使用するために必要なハードウェアおよびシステム条件は次の通りです。

| コンピュータとOS | アップル社によりUSBポートの動作が保証されているコンピュータとOSの組 |
|-----------|--------------------------------------|
|           | み合わせによるシステム                          |
| 対象プリンタ    | PM-700C/600C/750C/2000C MJ-830C      |
| 接続ケーブル    | EPSON USB 変換ケーブル PRCB8               |

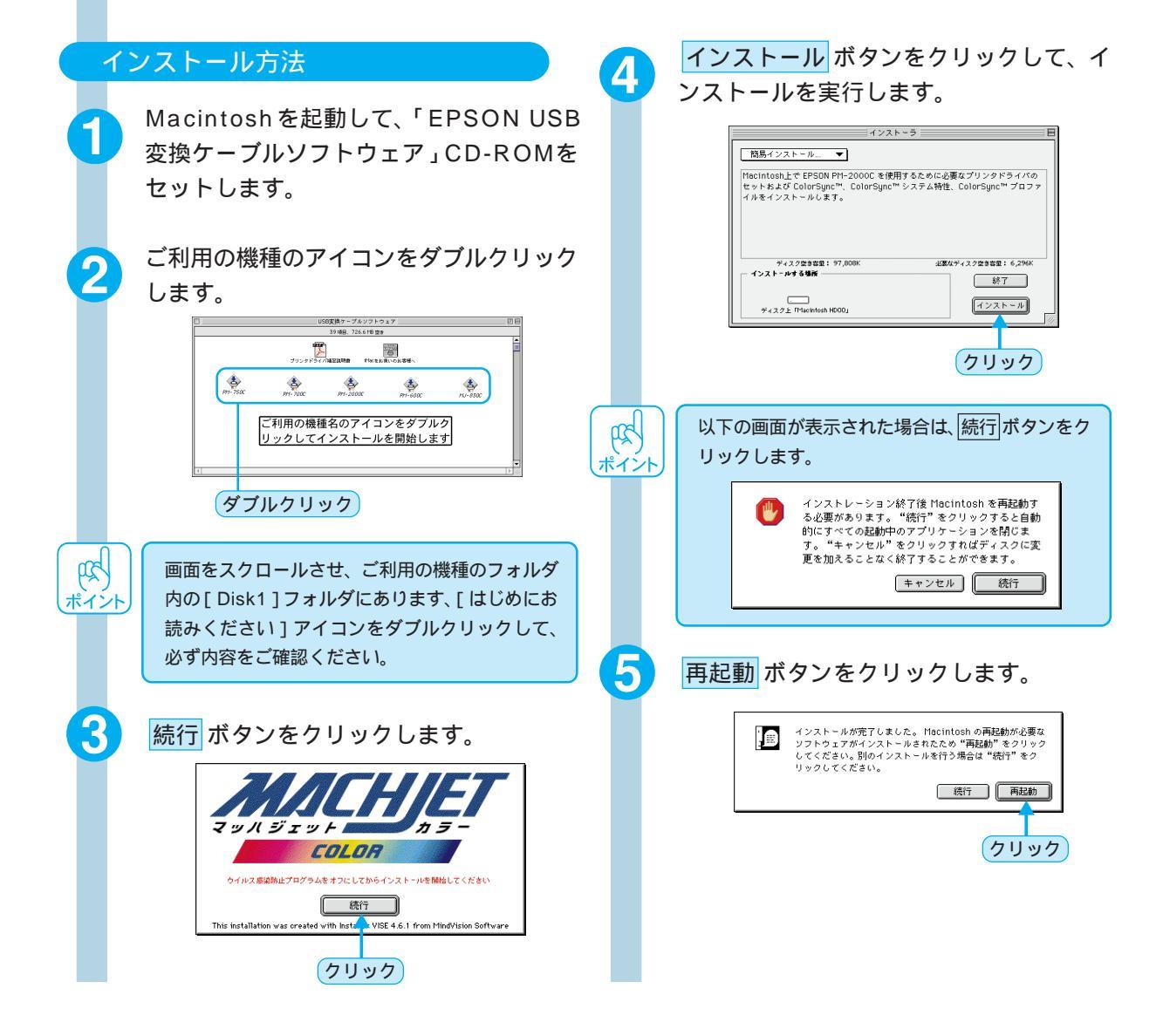

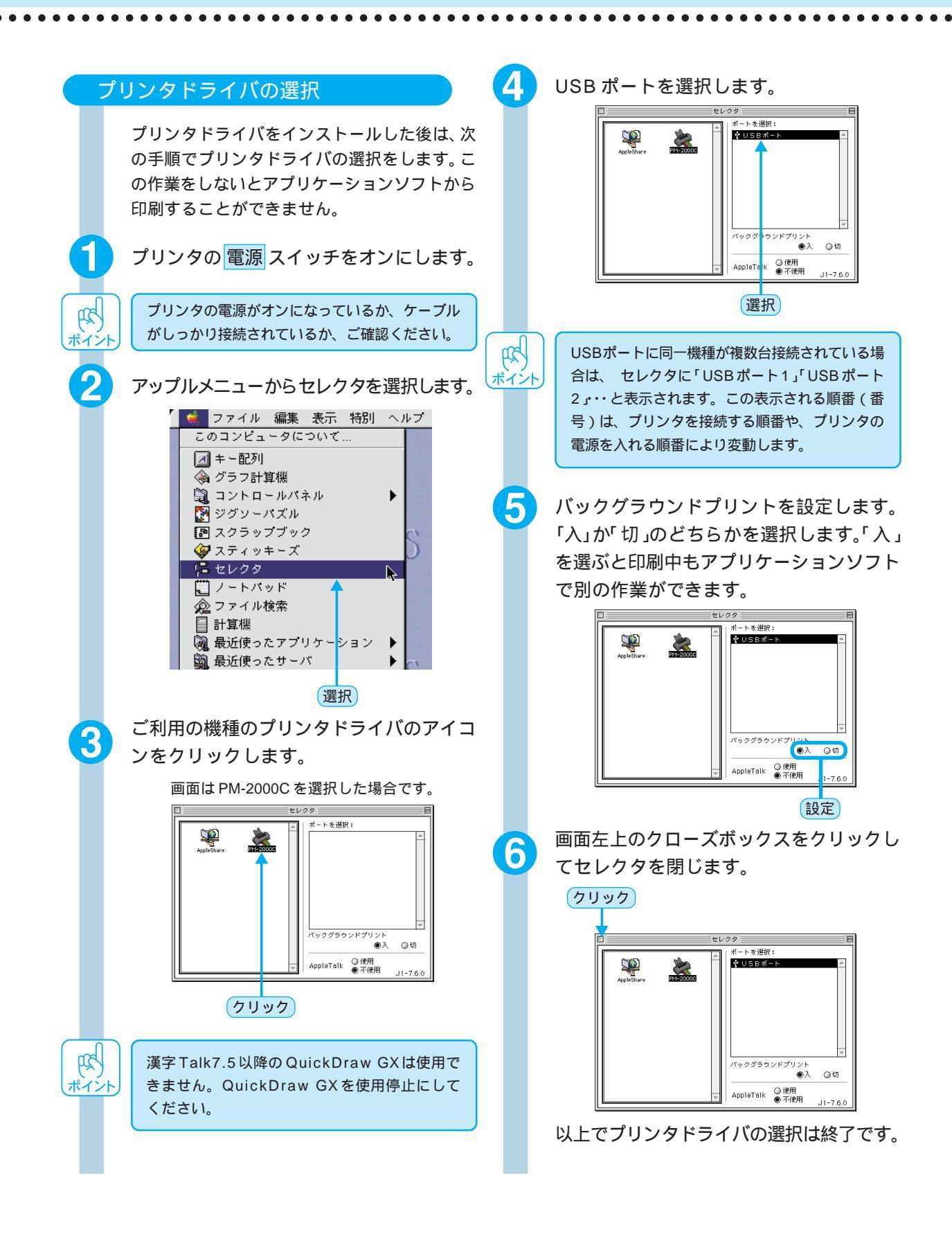

## プリンタ添付版との相違点

このプリンタドライバは、USB変換ケーブルPRCB8の単方向通信による機能制限とプリンタドラ イバのバージョンアップによって、プリンタ添付版のプリンタドライバと一部、画面構成や機能に 違いがあります。

#### PM-750C/2000C では

EPSON プリンタウィンドウはご利用いただけません。 ♪ 「PRCB8使用時の機能の制限について」7ページ EPSON Monitor3 がバージョンアップしています。 ♪ 「EPSON Monitor3 について」8ページ 印刷をする前にプリンタ情報の取得が必要です。 ♪ 「プリンタ情報の取得」6ページ これまでの機能のバージョンアップと新しい機能の追加をしています。 ♪ 「新機能について」9ページ

プリンタ同梱版と画面構成が異なります。

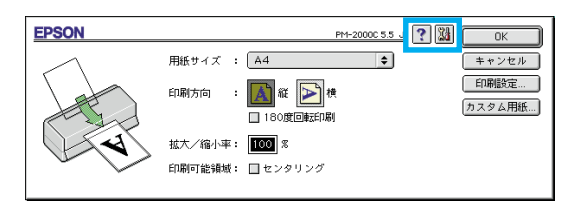

用紙ダイアログ

| EPSON PM-20000 5.5                    | · ? 💥 🗄 🙆 💭 💷 🖬                         |
|---------------------------------------|-----------------------------------------|
| 部 数: 1 ~ ~ ~ ?: ④ 全ページ 🔘 🦳 ~          | キャンセル                                   |
| 用紙種類: 普通紙 ● 2                         | hラ-                                     |
| モード設定<br>● 推奨設定 きれい (二回) 速い<br>● 詳細設定 | 「「「割9付け: しない<br>」 ファイン<br>の、マイクロウィーブ:オン |
| EPSON         設定変更         <現在の設定>    | ☆ 次方向印刷:オン     ☆ ドライバによる色補正             |

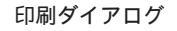

#### PM-700C/600C MJ-830C では

EPSON プリンタウィンドウはご利用いただけません。 *C* PRCB8使用時の機能の制限について」7ページ

EPSON Monitor3 がバージョンアップしています。 ∠☞ EPSONMonitor3 について」8ページ

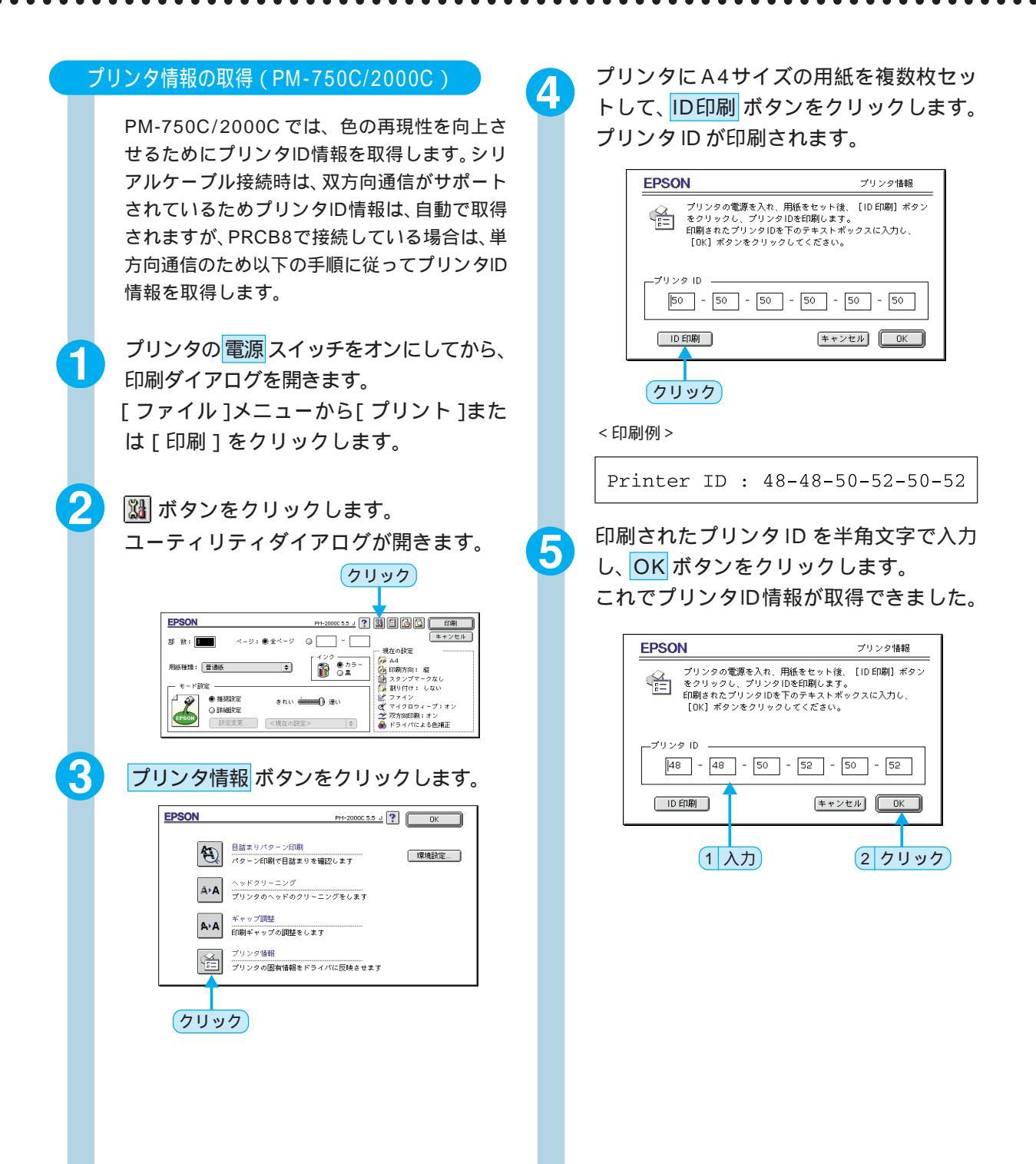

#### PRCB8 使用時の機能の制限について

USB 変換ケーブル PRCB8 は、単方向通信のため、双方向通信機能を利用する以下の機能についてはご利用いただけません。

#### EPSON プリンタウィンドウ

ユーティリティダイアログで EPSON プリンタウィンドウ ボタンが削除されています。

#### 本ドライバ

プリンタ添付用ドライバ

| EPSON  | PM-2000C 5.5 J                   | ОК   |
|--------|----------------------------------|------|
| Ð      | 目詰まりパターン印刷<br>パターン印刷で目詰まりを確認します  | 環境設定 |
| A•A    | ヘッドクリーニング<br>プリンタのヘッドのクリーニングをします |      |
| A+A    | ギャップ調整<br>印刷ギャップの調整をします          |      |
| A<br>L | プリンタ情報<br>プリンタの固有情報をドライバに反映させます  |      |

| EPSON               | PM-2000C 5.1                      | _ 🕐 🔃 ок |
|---------------------|-----------------------------------|----------|
|                     | EPSONブリンタウィンドウ<br>プリンタの現在状況を表示します | 環境設定     |
| <b>A</b>            | 目詰まりバターン印刷<br>パターン印刷で目詰まりを確認します   |          |
| <b>A</b> ∗ <b>A</b> | ヘッドクリーニング<br>プリンタのヘッドのクリーニングをします  |          |
| A⊦A                 | ギャッブ調整<br>印刷ギャップの調整をします           |          |

#### 環境設定ダイアログ

「エラー通知」「警告通知」「印刷前にエラーを確認する」「印刷前にインクニアエンドを確認する」の各機能が削除されています。

|                     | 本ドライバ                                                            |
|---------------------|------------------------------------------------------------------|
| EPSON               | 環境設定                                                             |
| ースプール:<br>Macintos  | ファイル保存フォルダ<br>h HD:System(J) 機能拡張Epson Folder:Spool Folder5      |
| ーコピーEDA<br>Macintos | 剤ファイル保存フォルダ<br>h HD:System(J)機能拡張Epson Folder:Spool Folder5 _ 選択 |
|                     | 初期状態に戻す                                                          |

#### プリンタ添付用ドライバ

| EPSON                       |                                | 環境設定    | _ |
|-----------------------------|--------------------------------|---------|---|
| -エラー通知                      |                                |         |   |
| ● 音声+文字                     | ◎ ビーブ+文字                       | ◎文字のみ   |   |
| - 警告通知<br>● 音声+文字           | ◎ ビーブ+文字                       | ◎文字のみ   | ] |
| -スフールファイル<br>Macintosh HD00 | 1来存フォルターー<br>Spool Folder5     | 選択      | ] |
| コピー印刷ファイ<br>Macintosh HD00  | ル保存フォルダ ―――<br>::Spool Folder5 |         | ] |
| □印刷前にエラー □印刷前にイング           | ・を確認する<br>ニアエンドを確認する           |         |   |
|                             |                                | 初期状態に戻す | ) |

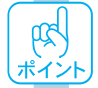

シリアルケーブルで接続し、本プリンタドライバをご利用の場合は、上記の機能制限はありません。

(R

ポイント

#### EPSON Monitor3 について

これまでの機能に加え以下の機能がご利用いただけます。

PM-700Cをご利用の場合は、EPSON Monitor2から EPSON Monitor3へバージョンアップしています。

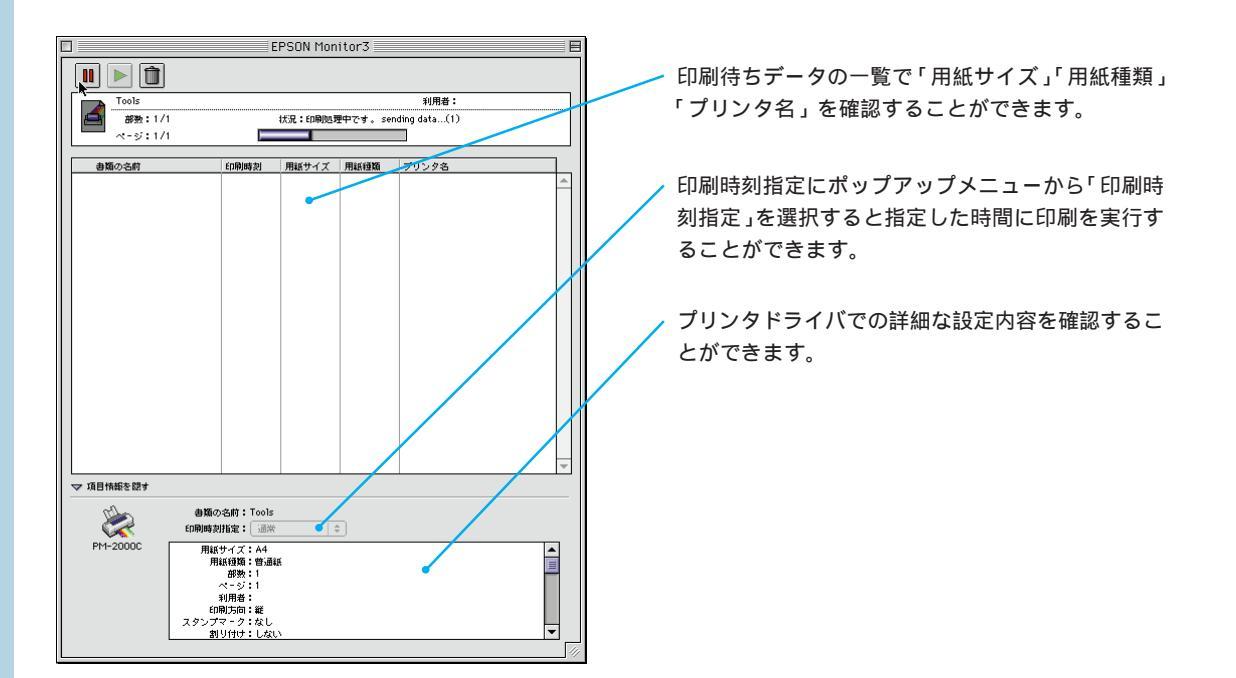

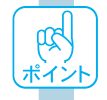

PM-750C/2000Cをご利用の場合は、印刷ダイアログからもバックグラウンドプリントと印刷時刻の設定をすることができます。

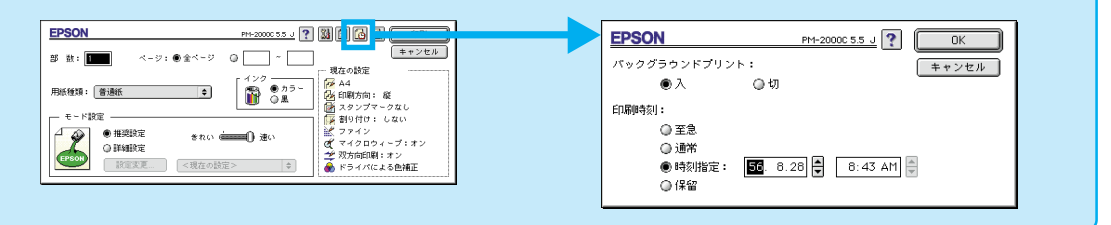

#### 新機能について (PM-750C/2000C) これまでの印刷機能がさらに使いやすく、便利になりました。 オートフォトファイン!3 オートフォトファイン!2をバージョンアップ。画質や効果の向上はもちろんセピア調にも印刷できるようになりました。 prod A 同じ画像データを印刷する場合、オートフォトファイン!2とオートフォトファイン!3では、多少印刷結果が ポイント 異なります。 🛞 カラー調整 🚩 用紙種類: 🛛 普通紙 \$ ◎ ドライバによる色補正 インク オートフォトファイン!3 ● カラー ○ 黒 ColorSunc **R** 色調 淤 印刷品質: 🛛 ファイン \$ 1723 • 標準 🔛 ハーフトーン: ○ 硬調 ○セピア 高速ハーフトーン \$ 🍕 🗹 マイクロウィーブ □ ス - パ -□ デジタルカメラ補正 🛫 🗹 双方向印刷 ■シャープネス 💑 🗌 左右反転 ПК オートフォトファイン!3 選択時の詳細ダイアログ :印刷する際の画像の色調を以下の項目から選択することができます。 「色調] : EPSON 標準の色調に調整して印刷します。 標準 硬調 : メリハリのある色調に調整して印刷します。

セピア: セピア調の色調に調整して印刷します。

[デジタルカメラ補正]:デジタルカメラで撮影した画像に対して、最適な補正をして印刷します。

[シャープネス]:画像の輪郭を強調する場合に選択します。

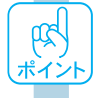

- オートフォトファイン!3は1667万色(24bit)の色情報を持った画像データに対して最も有効に機能します。256 色などの少ない色情報のデータには有効に機能しません。アプリケーションソフトなどで色数を増やしてから印刷し てください。
- EPSON製のデジタルカメラの画像転送ソフトにおいてオートフォトファイン!3を使用した画像データには、プリンタドライバ側のオートフォトファイン!3は使用しないでください。

#### プレビューダイアログ

印刷をする前に印刷結果の想像図を見ることができます。印刷ダイアログの 🔯 ボタンをクリックして、 プレビュー ボ タンをクリックします。

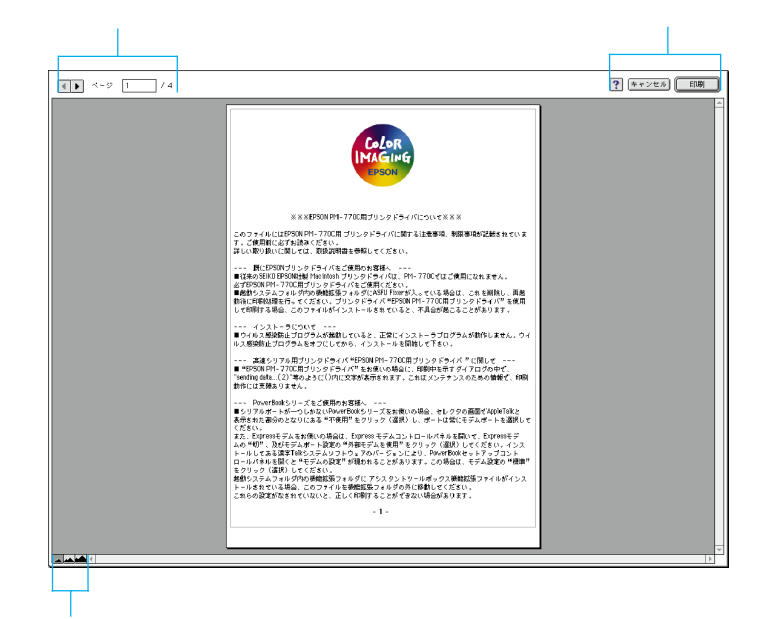

表示するページを切り替えるボタン

: 表示するページを前ページへ切り替えます。

:表示するページを次ページへ切り替えます。

□ /4: の中に表示させたいページを入力して切り替えます。

表示サイズを拡大 / 縮小するボタン

:印刷データ(1ページ単位)の全体を表示します。

:印刷結果と同等のサイズで表示します。

:印刷データを拡大して表示します。

その他のボタン

•

-

•

記定した内容で印刷するボタンです。

(**キャンセル**):設定した内容を無効にして印刷を中止するボタンです。

? : ヘルプ情報を表示するボタンです。